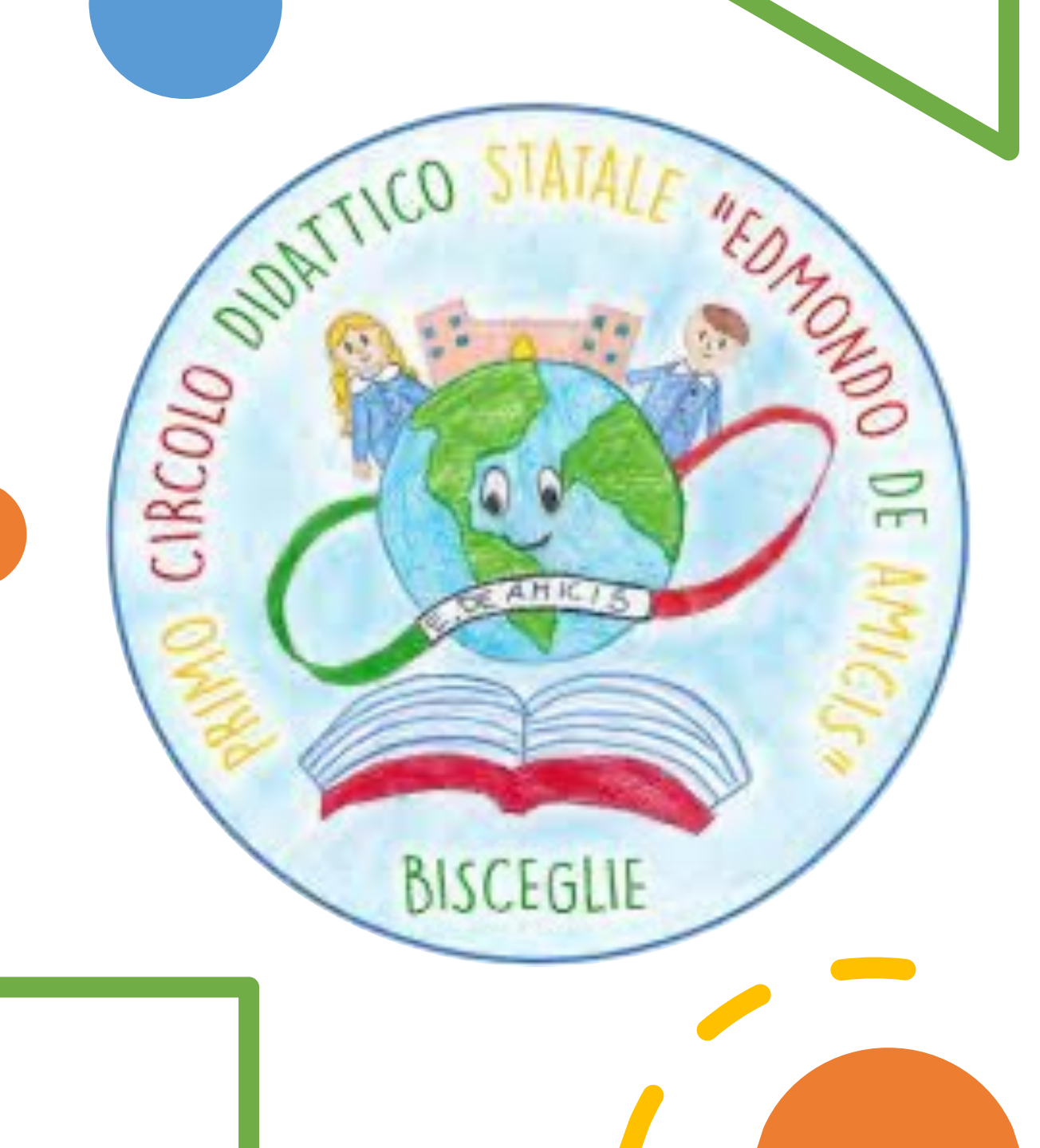

## FIRMA SERVIZIO: SUPPLENZA

A.S. 2023 – 2024

## Home - Clicca su EFFETTUA UNA SUPPLENZA

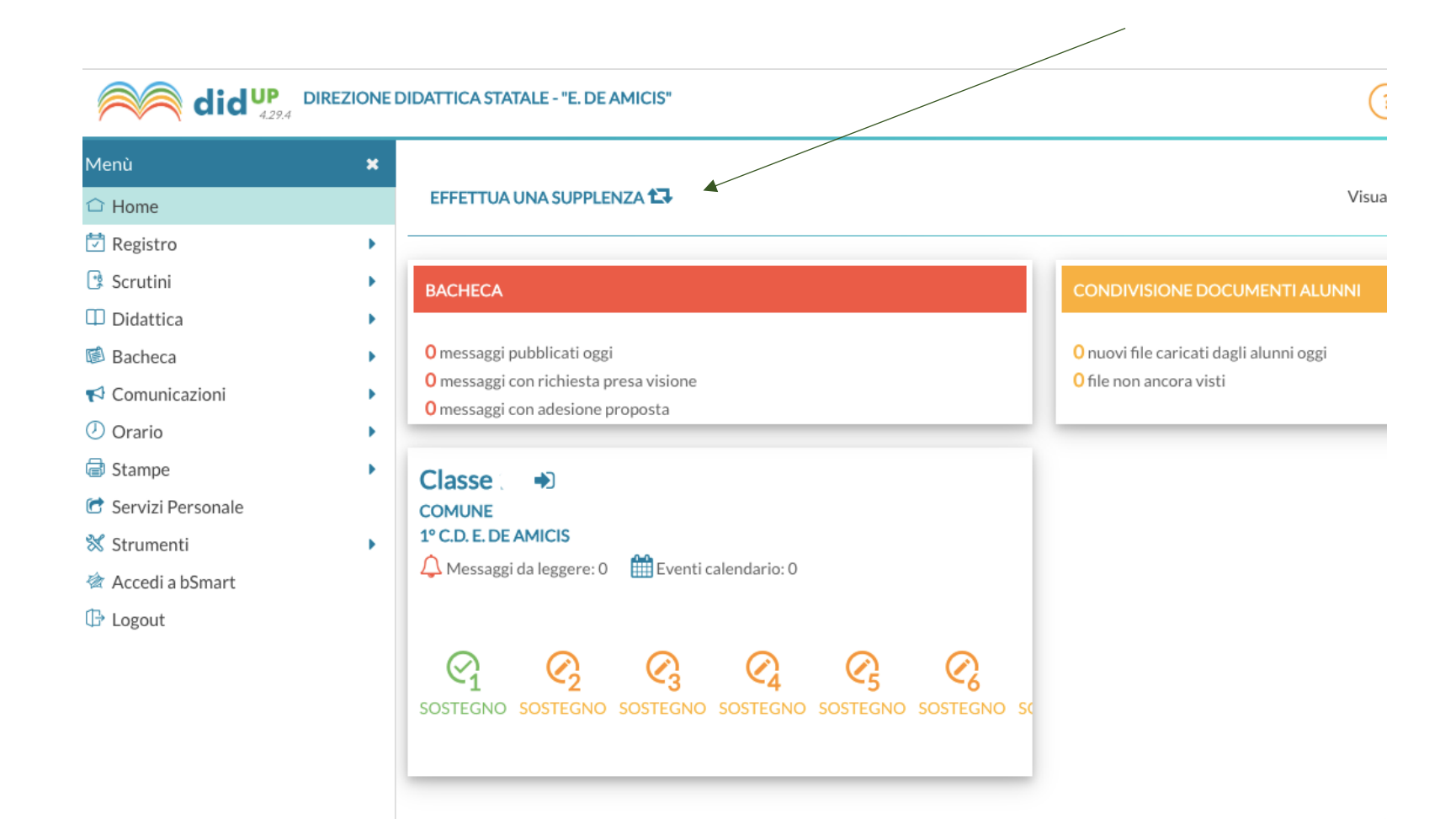

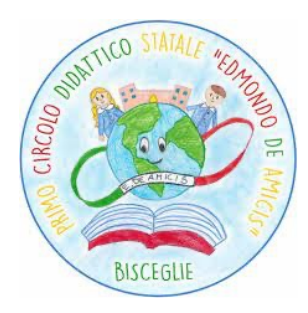

| Dopo aver selezionato il docente e la |                                         | CIRCOLO OULTRO O |
|---------------------------------------|-----------------------------------------|------------------|
| materia sostituita, cliccare su 🛛 🖓   |                                         | BISCEGLIE        |
| Italiano <b>(D)</b>                   | Sostitu:                                |                  |
| SOSTEGNO (D)                          | ,                                       |                  |
| Potenziamento (D)                     | v<br>– Materia - Docente da sostituire: |                  |
| Arte e immagine                       |                                         | ٦_               |
| Educazione fisica                     | Matematica - I                          | •                |
| Lingua straniera inglese              |                                         |                  |
| Educazione civica                     |                                         |                  |
| Geografia                             | Materia:                                |                  |
| Storia                                | Matematica                              | •                |
| Italiano                              |                                         |                  |

Sul giornale di classe appariranno due icone per la stessa fascia oraria, una di colore arancione e l'altra verde.

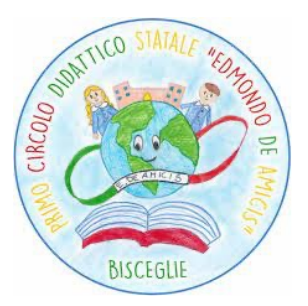

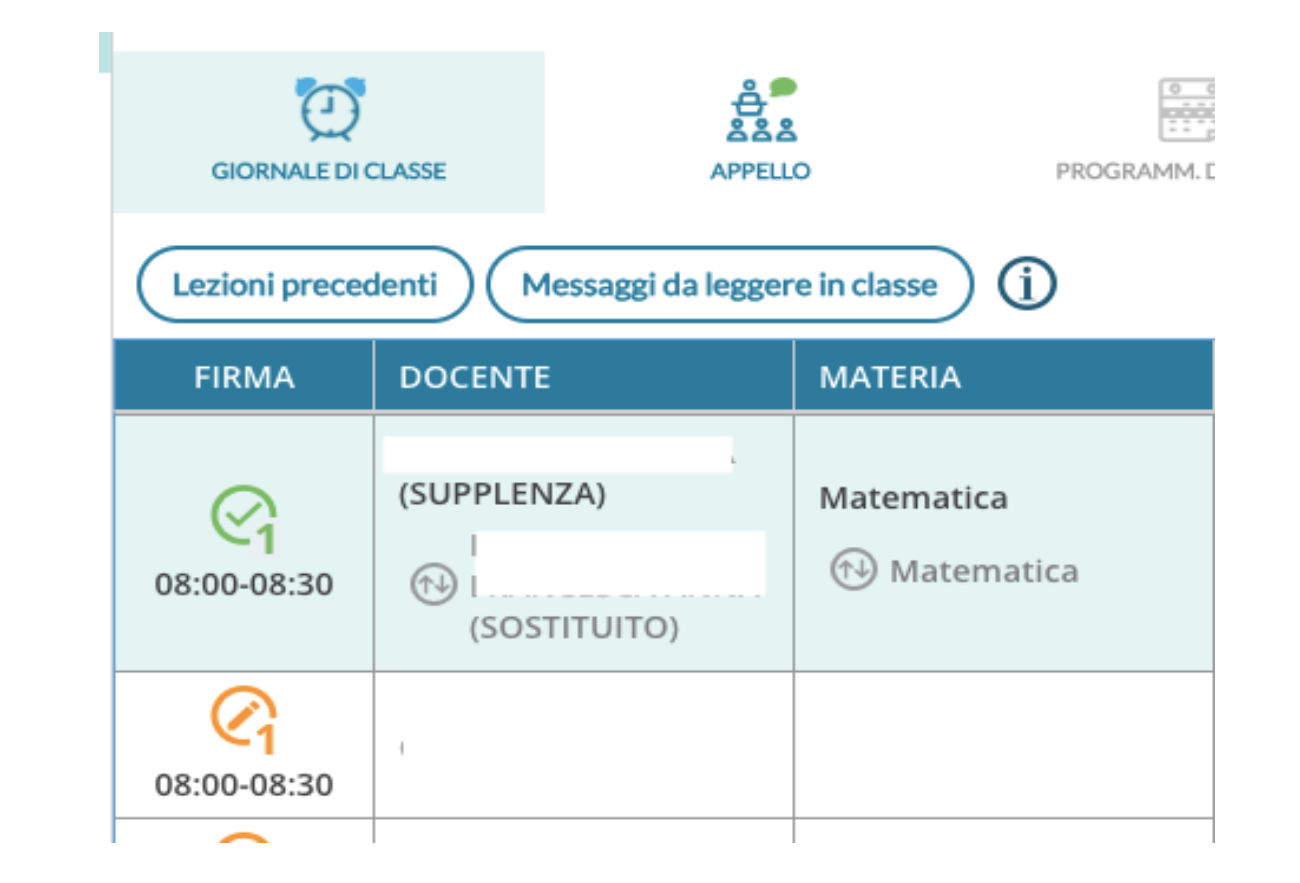

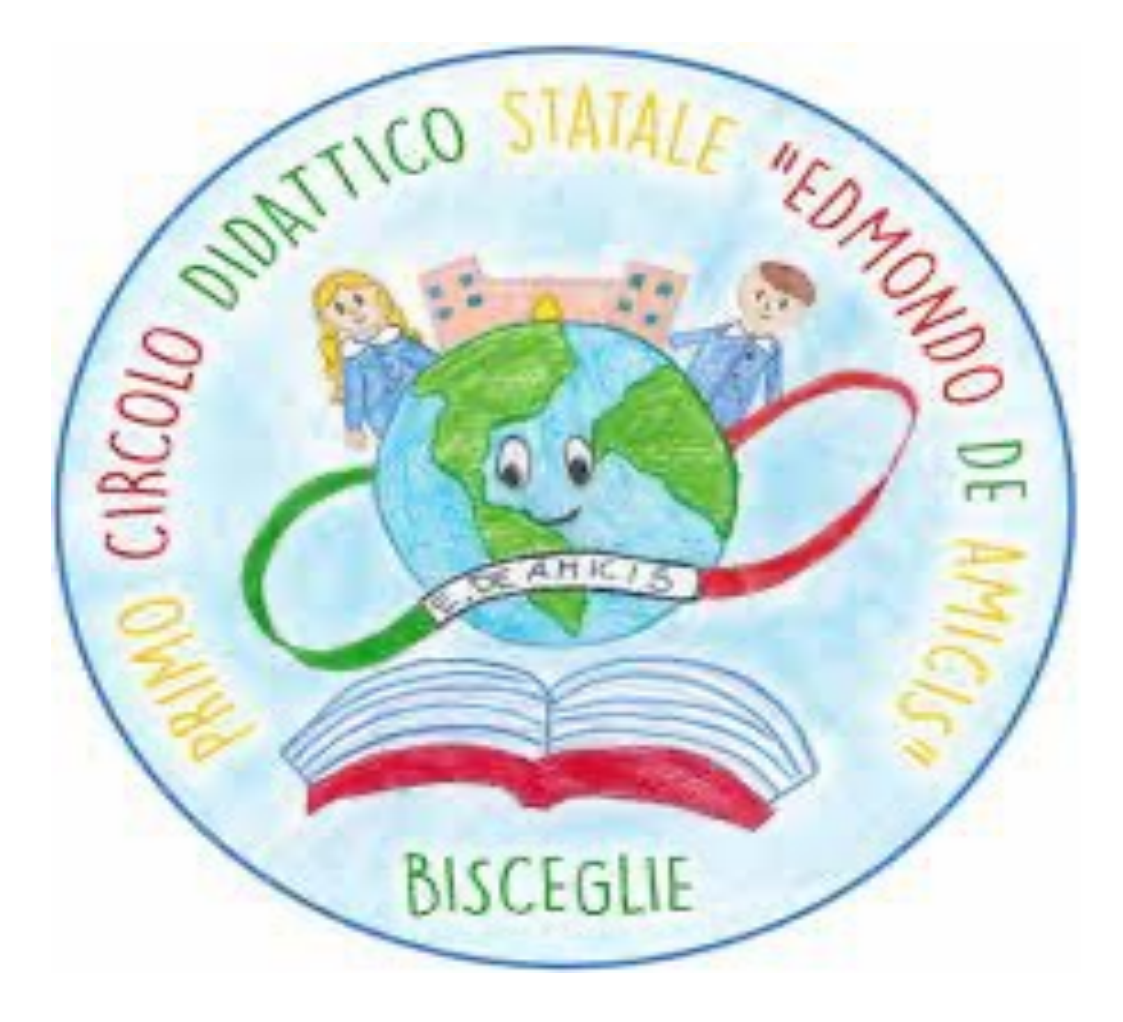